Arnaud Bailly Victor Guilloux Julie Mendili Cécile Petit

# Rapport

## Sujet : Taux de couvert forestier par LIDAR

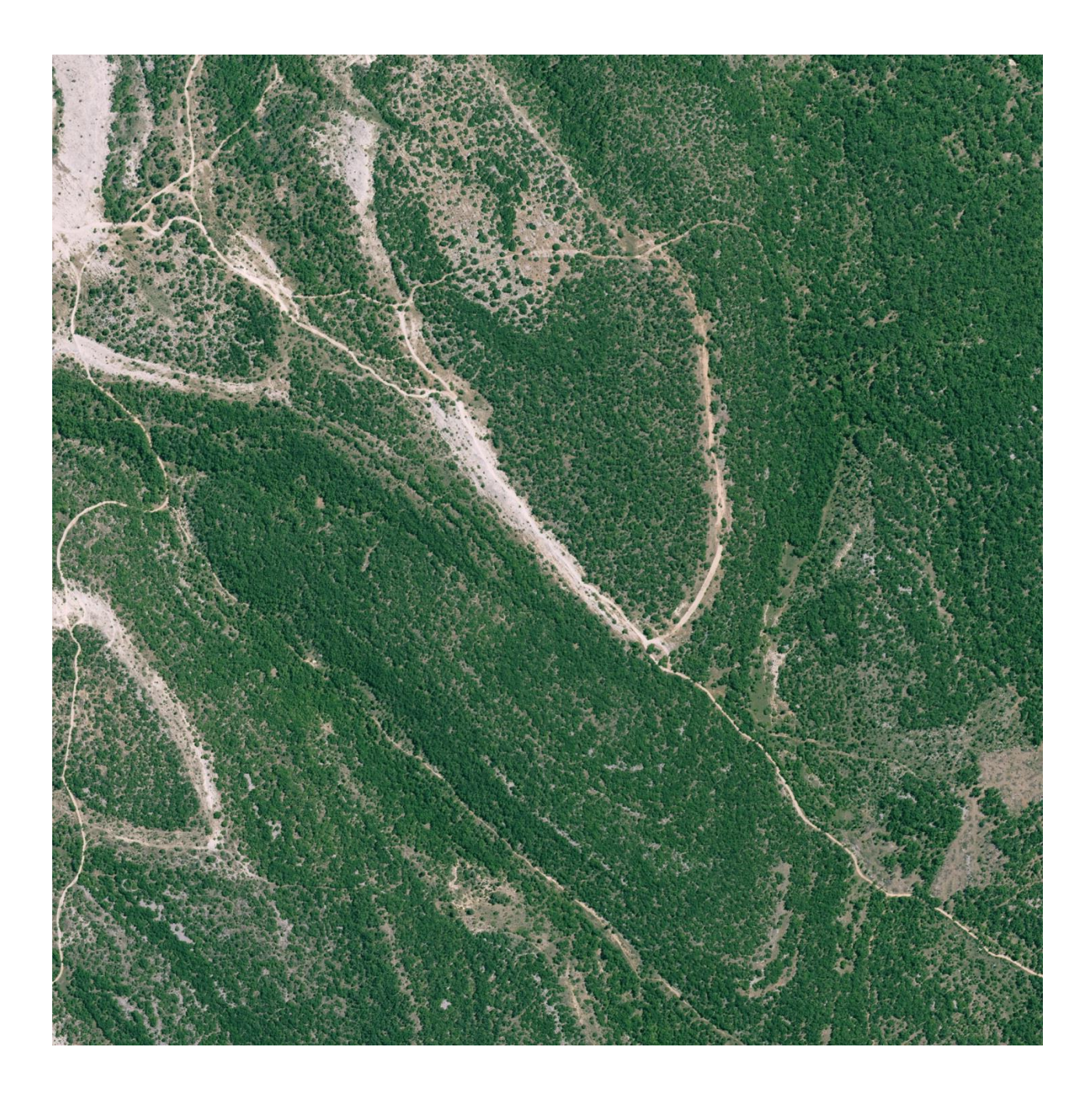

## Sommaire

| Sujet : Taux de couvert forestier par LIDAR |     |
|---------------------------------------------|-----|
| Introduction                                |     |
| I. Calcul du taux de couvert forestier      |     |
| A. A partir des vues panoramiques           |     |
| B. A partir des données LIDAR               |     |
| II. Analyse des résultats                   |     |
| A. Premier Modèle général                   |     |
| B. Modèles différenciés suivant l'espè      | ece |
| Conclusion                                  |     |
| Annexe 1                                    |     |
| Tête panoramique                            |     |
| Réglage de la parallaxe                     |     |
| Annexe 2                                    |     |
| Logiciel GIMP                               |     |
| Traitement des vues panoramiques            |     |
| Annexe 3                                    |     |
| Logiciel GIMP                               |     |
| Calcul du pourcentage des pixels ciel       |     |
| Annexe 4                                    |     |
| Indice du pixel Lidar                       |     |
| Annexe 5                                    |     |
| Calcul des coordonnées des placettes        |     |
| Annexe 6                                    |     |
| Création de Buffer                          |     |
|                                             |     |

## Introduction

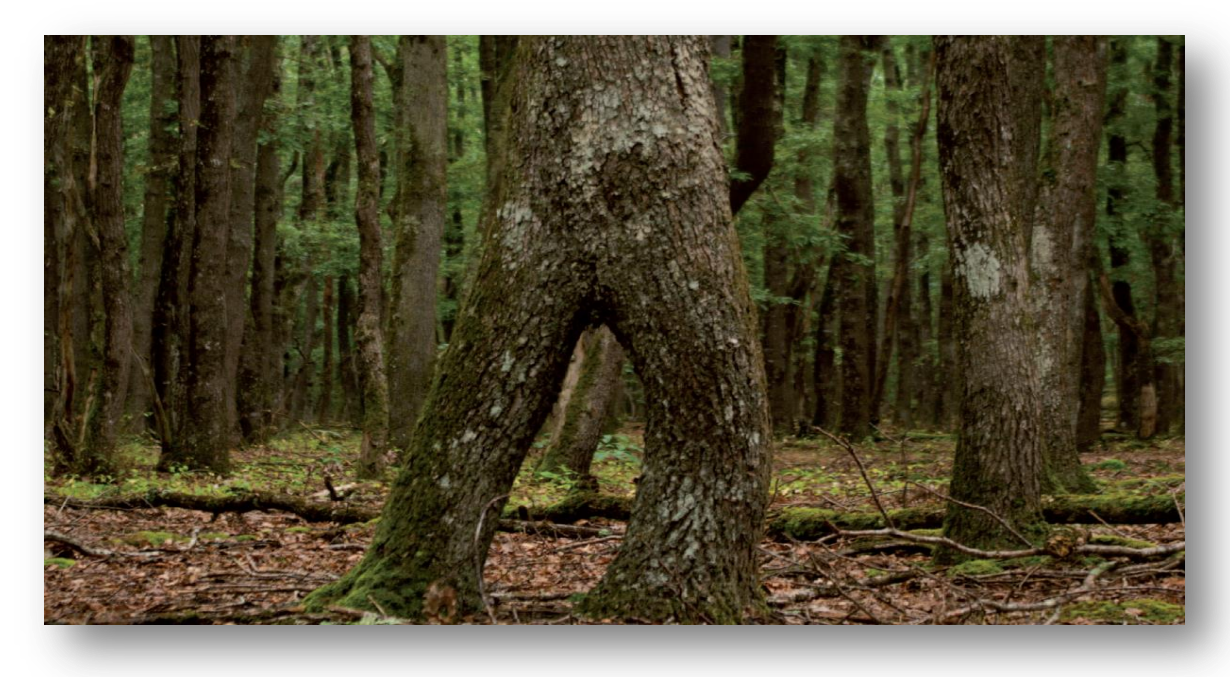

L'inventaire forestier produit une BD forêt qui décrit la composition et le type de forêt sur tout le territoire. Cette BD est actuellement mesurée sur le terrain ce qui demande beaucoup de ressources humaines et matérielles. Le couvert forestier est l'un des indicateurs les plus utilisés, il sert notamment à délimiter les zones boisées ou à quantifier le volume de bois des forêts. La donnée Lidar permettant de couvrir rapidement de grandes surfaces, elle est une piste pour alléger l'acquisition du taux de couvert.

L'objectif de ce projet est de déterminer si l'indicateur de couverture forestier peut être déduit des seuls échos LIDAR.

Pour cela notre but est de calculer un indicateur de taux forestier à partir des données LIDAR aéroportées et de mettre au point une méthodologie pour établir une vérité terrain.

Ces indicateurs forestiers permettent d'évaluer la couverture du sol. On définit cette notion de couverture du sol essentiellement en fonction de la présence ou de l'absence d'arbres. La couverture du sol dépend :

- De la nature biophysique des principaux éléments végétaux et minéraux présents sur un site
- De leur taux de couvert respectifs
- De la superficie sur laquelle ils s'étendent
- De la largeur de cette superficie.

Nous nous intéresserons notamment à l'influence du type de peuplement forestier.

Notre démarche est découpée en trois parties :

Dans une première partie nous voulons réaliser une vérité terrain à partir d'images panoramiques. Pour cela nous utilisons une tête panoramique, le Rodéon. Notre but est de prendre des vues panoramiques dans des zones de forêt les plus diversifiées possible pour avoir une vérité terrain.

Nous calculons dans une deuxième partie l'indicateur du taux de couvert forestier à partir des données lidar que nous traitons à l'aide de différents logiciels notamment Lastools.

Puis dans un dernier temps nous analysons nos résultats et cherchons à trouver un modèle à partir de la vérité terrain.

## I. Calcul du taux de couvert forestier

A. A partir des vues panoramiques

Nous voulons obtenir une vérité terrain.

#### a. Terrain

## Définition des placettes

Les données lidar sont établies sur douze zones de 1km<sup>2</sup>. Nous avons donc placé notre vérité terrain sur ces zones. Chaque lieu d'acquisition des photos s'appelle une placette. Celles-ci sont localisées par un piquet sur le terrain. Nous avons choisi les 25 placettes en fonction de la variété du couvert forestier.

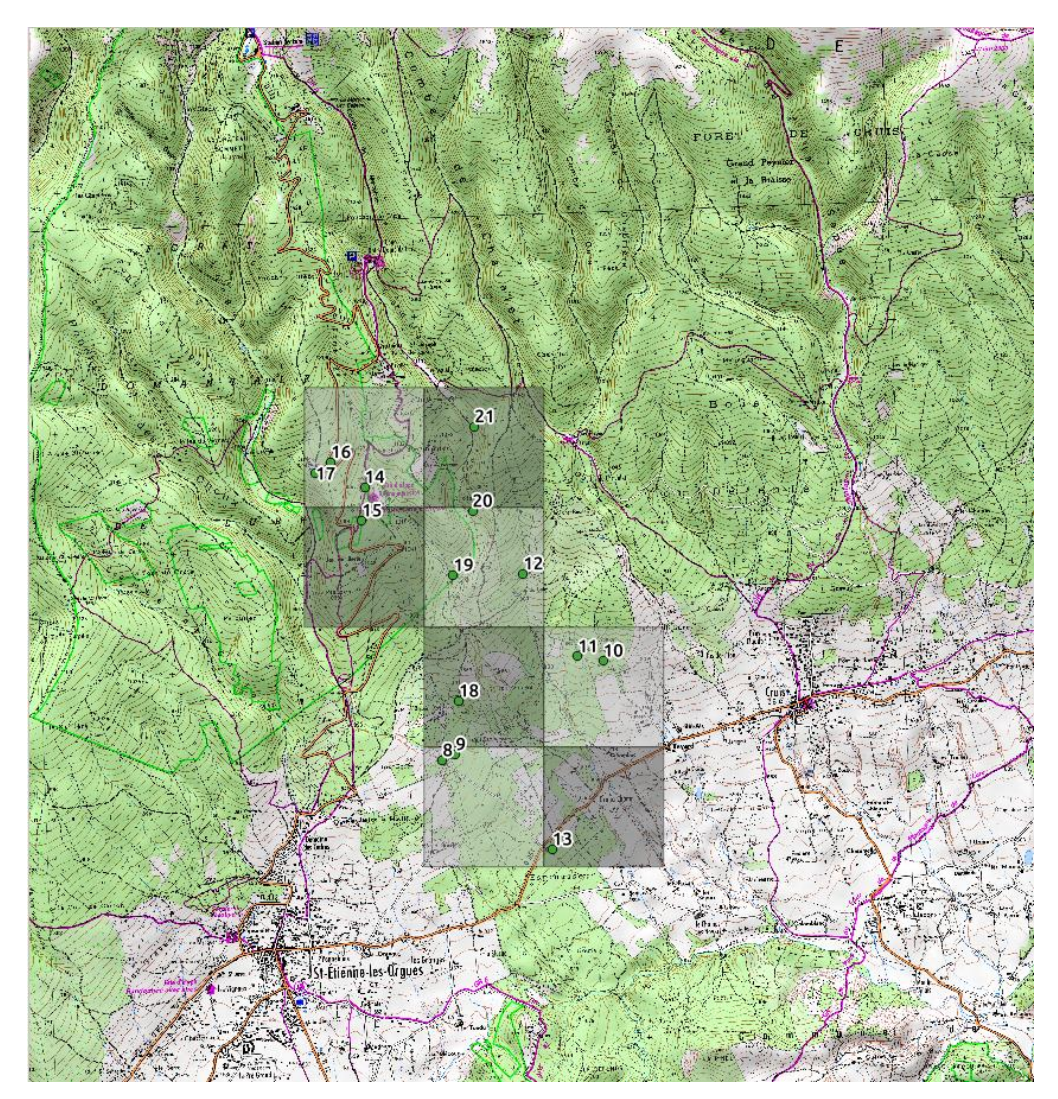

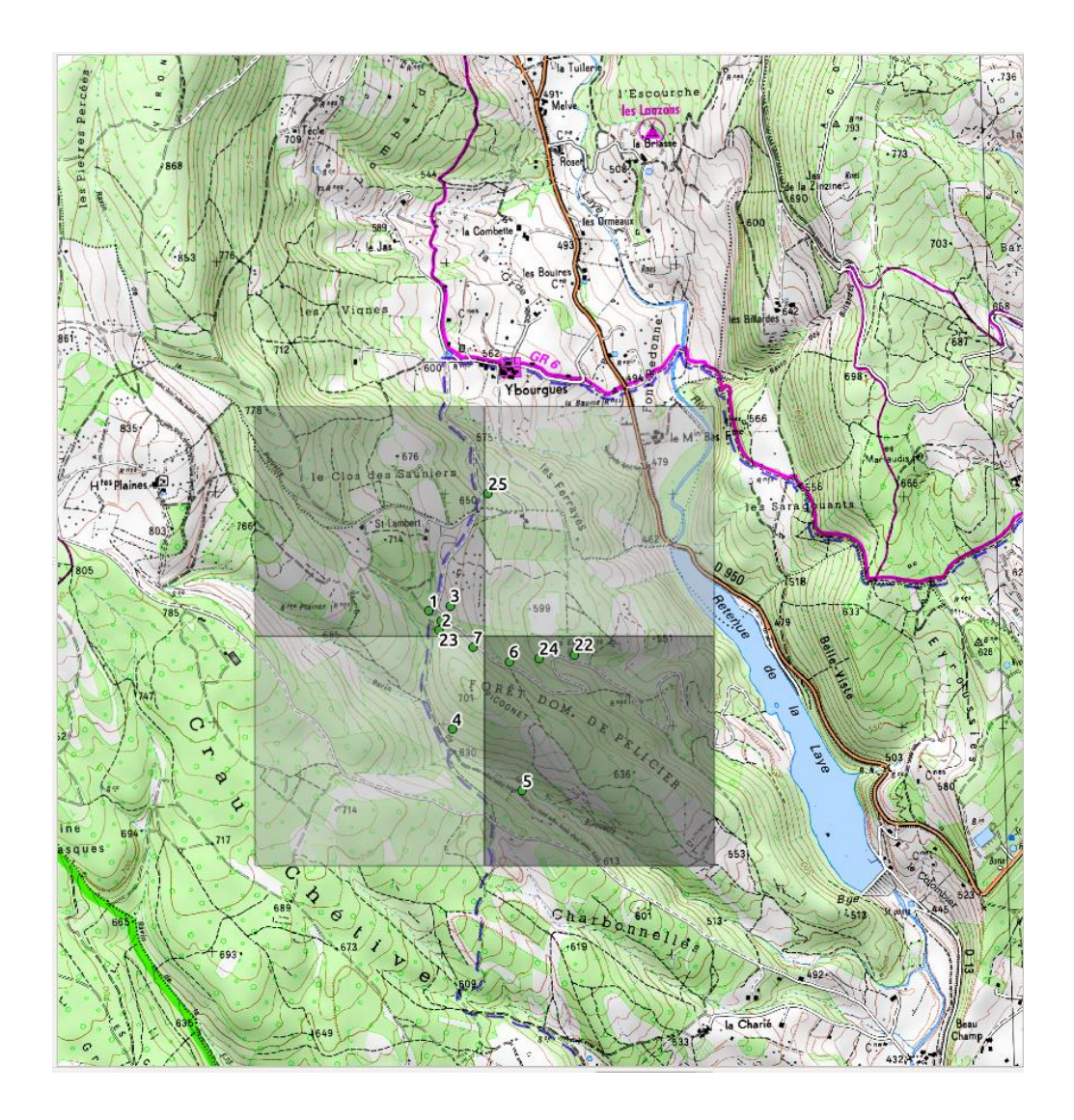

## Classification des placettes

| Numéro placette | Classification BD forêt                                                | Classification terrain                                                          |
|-----------------|------------------------------------------------------------------------|---------------------------------------------------------------------------------|
| 1               | forêt ouverte de feuillus purs                                         | forêt ouverte (chênes<br>pubescents + arbustes)                                 |
| 2               | forêt fermée conifères                                                 | forêt fermée (pins noirs +<br>quelques chênes pubescents)                       |
| 3               | forêt ouverte de feuillus purs                                         | forêt ouverte (mélange<br>d'arbustes)                                           |
| 4               | forêt fermée à mélange de<br>conifères prépondérants et<br>feuillus    | forêt plutôt ouverte feuillus<br>(majoritairement des chênes<br>pubescents)     |
| 5               | forêt fermée à mélange de<br>conifères prépondérants et<br>feuillus    | forêt fermée (majoritairement<br>chênes pubescents)                             |
| 6               | forêt fermée à mélange de<br>conifères prépondérants et<br>feuillus    | forêt fermée (chênes<br>pubescents)                                             |
| 7               | forêt fermée à mélange de<br>feuillus prépondérants et de<br>conifères | forêt plutôt ouverte (surtout<br>des arbustes et quelques<br>chênes pubescents) |
| 8               | forêt fermée à mélange de<br>conifères prépondérants et<br>feuillus    | forêt fermée (pins noirs,<br>conifère 7, quelques chênes<br>pubescents)         |
| 9               | forêt fermée à mélange de<br>conifères prépondérants et<br>feuillus    | forêt fermée (mélange chênes<br>pubescents pins noirs)                          |
| 10              | forêt fermée à mélange de<br>feuillus prépondérants et de<br>conifères | forêt fermée (mélange conifère<br>6 + chênes pubescents)                        |
| 11              | forêt fermée conifères                                                 | forêt fermée (majoritairement<br>pins noirs)                                    |
| 12              | forêt fermée à mélange de<br>conifères prépondérants et<br>feuillus    | forêt fermée (majoritairement<br>conifère 6 + quelques chênes<br>pubescents)    |
| 13              | forêt fermée à mélange de<br>feuillus prépondérants et de<br>conifères | forêt fermée (mélange chênes<br>verts/chênes pubescents)                        |
| 14              | forêt fermée conifères                                                 | forêt fermée (mélange conifère<br>6, pins noirs, sapins, chênes<br>pubescents)  |

| 15 | forêt fermée conifères                                                 | forêt fermée (mélange pin<br>sylvestre, chêne vert, hêtre                                  |
|----|------------------------------------------------------------------------|--------------------------------------------------------------------------------------------|
| 16 | forêt fermée conifères                                                 | forêt très fermée (mélange<br>chênes verts, pins noirs, sapins,<br>érables)                |
| 17 | forêt fermée conifères                                                 | forêt plutôt ouverte (conifère 8<br>et quelques chênes<br>pubescents)                      |
| 18 | forêt fermée feuillus                                                  | forêt fermée (essentiellement<br>chênes pubescents avec<br>quelques conifères 6)           |
| 19 | forêt fermée à mélange de<br>feuillus prépondérants et de<br>conifères | forêt fermée (surtout chênes<br>pubescents et quelques pins)                               |
| 20 | forêt fermée feuillus                                                  | forêt fermée (chênes<br>pubescents)                                                        |
| 21 | forêt fermée à mélange de<br>feuillus prépondérants et de<br>conifères | forêt fermée (majoritairement<br>hêtres avec quelques chênes<br>pubescents)                |
| 22 | forêt fermée conifères                                                 | forêt fermée (majoritairement<br>pins noirs avec quelques<br>chênes pubescents et charmes) |
| 23 | forêt fermée conifères                                                 | forêt fermée (majoritairement<br>pins noirs avec quelques<br>chênes pubescents)            |
| 24 | forêt fermée à mélange de<br>conifères prépondérants et<br>feuillus    | forêt fermée (chênes<br>pubescents)                                                        |
| 25 | forêt fermée de chênes décidus<br>purs                                 | forêt fermée (chênes<br>pubescents)                                                        |
|    |                                                                        |                                                                                            |

Remarque :

Nous n'avons pas réussi à trouver la façon dont était calculé le couvert forestier dans l'inventaire de l'IGN. Il a donc était difficile de définir la limite entre une zone ouverte et une zone fermée.

#### Le choix de la donnée terrain

Pour quantifier le couvert forestier nous avons décidé d'utiliser des données photos. La prise de vue panoramique étant donc bien adaptée à notre problème. Le Rodéon nous a permis d'automatiser la prise de vue panoramique. Il est constitué de deux moteurs permettant la rotation des deux axes perpendiculaires. Il est commandé à distance par ordinateur terrain grâce au logiciel Panodéon.

#### Manipulation terrain

Le matériel utilisé pour faire notre manipulation : 2 trépieds, 1 GPS R8, 2 embases, le Rodéon, l'appareil photo Nikon D70, l'ordinateur muni du logiciel Panodéon, 1 batterie. Nous avons besoin d'un GPS pour localiser précisément la placette.

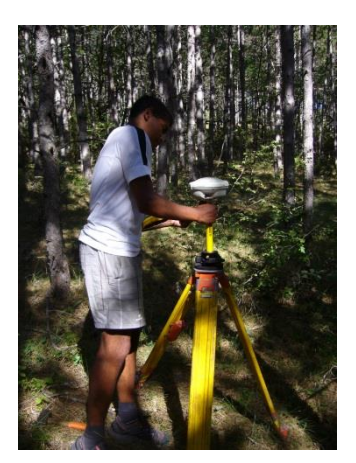

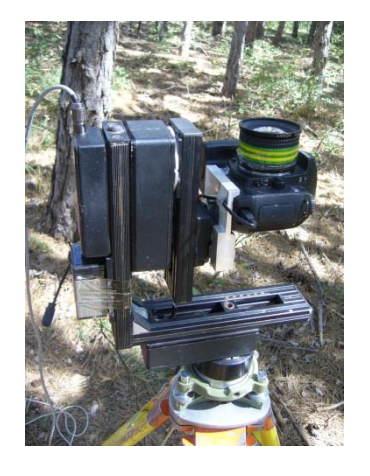

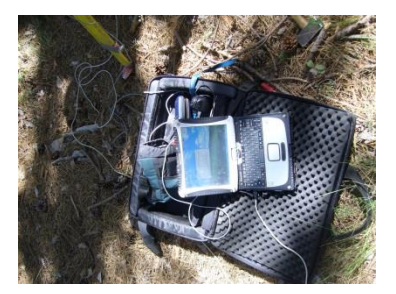

Nous stationnons le GPS sur le point choisi. Une fois que le GPS a fini de tourner nous mettons en place le Rodéon. Nous choisissons alors deux temps d'exposition de l'appareil photo un spécifique à la zone la plus sombre et l'autre à la zone la plus illuminée. Une fois tous les paramètres réglés, on lance l'acquisition. L'appareil photo prend toutes les photos nécessaires pour faire la vue panoramique. L'acquisition faite, on exporte les données.

Le centre optique doit rester immobile durant toute l'acquisition. C'est pour ça qu'il a fallu régler la parallaxe du Rodéon en jouant sur la position de l'appareil photo par rapport à l'axe sur lequel il est accroché. (cf. Annexe 1)

### b. Traitement

#### Panodéon

Ce logiciel installé sur l'ordinateur de terrain permet de se connecter au Rodéon et de contrôler l'acquisition de la prise de vue panoramique. Il permet également de régler les paramètres de l'appareil photo. А l'issue de l'exportation des 42 photos le logiciel Enfuse nous permet de fusionner les photos deux à deux avec chacune des temps d'exposition différents. Nous obtenons ainsi 21 photos à chaque prise de vue.

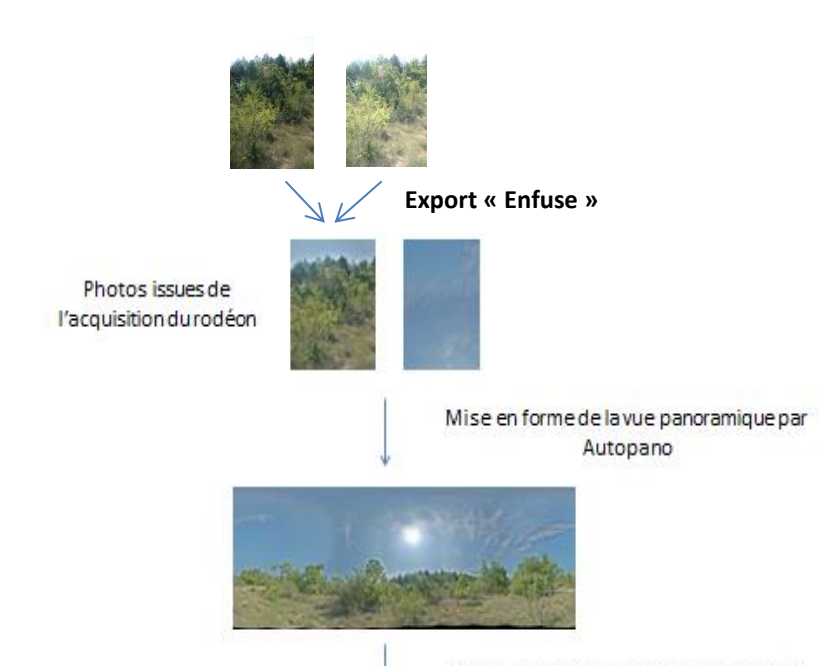

## Autopano

Ce logiciel permet de construire la vue panoramique, avec les 21 photos issues du logiciel précédent Panodéon. C'est à partir de cette image que l'on va faire le décompte des pixels pour calculer l'indicateur panoramique (IP).

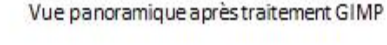

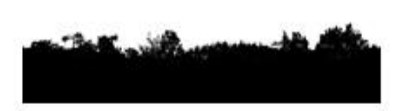

## GIMP 🔍

Le logiciel GIMP nous permet de traiter les vues panoramique afin d'obtenir le résultat final : une image nous permettant de différencier les pixels ciel (blanc) des autres pixels (noir). (cf. Annexe 2 et 3)

L'image finale (image en noir et blanc) issue de GIMP devra nous permette de calculer l'indicateur panoramique.

#### c. Indicateur panoramique

L'indicateur panoramique est un indicateur qui nous permet d'évaluer le taux de couvert forestier lors de la prise de vue panoramique.

Indicateur pano = Nombre de pixels ciel / Nombre pixels total

IP = 0 => pas de ciel IP = 1 => que du ciel IP = 0.5 => autant de ciel que le reste

#### B. A partir des données LIDAR

La technologie Lidar (Light detection and ranging) désigne une technologie développée dans les années 1990, d'acquisition aéroportées (avion ou hélicoptère) de données altimétriques de la surface terrestre. Elle se base sur la télémétrie Laser (Light Amplification by simulated Emission of Radiation) couplée à un système de géo référencement spatiale (GPS).

#### a. Les données

Nous avons douze zones de 1 km2 couvertes par lidar (cf. Carte des zones). Ce sont des fichiers de format .las contenant un nuage de points géo référencés. Chaque zone comporte environ trois millions de points et a une densité entre 1.88 et 3.46 points par mètre carré.

#### b. Logiciels

Nous avons à disposition une suite logiciel Lastool qui nous permet de traiter ces données lidar.

#### Lasview

Ce logiciel permet de visualiser le nuage de points.

#### Lasground, Lasheight, Lasclassify

Notre première étape a été de classifier les points en quatre catégories :

- 1 = non identifié 2 = sol 5 = végétation
- 6 = bâtiment

Lasground nous a permis d'identifier les pixels sol (2).

Lasheight & Lasclassify nous ont permis de discriminer les bâtiments de la végétation.

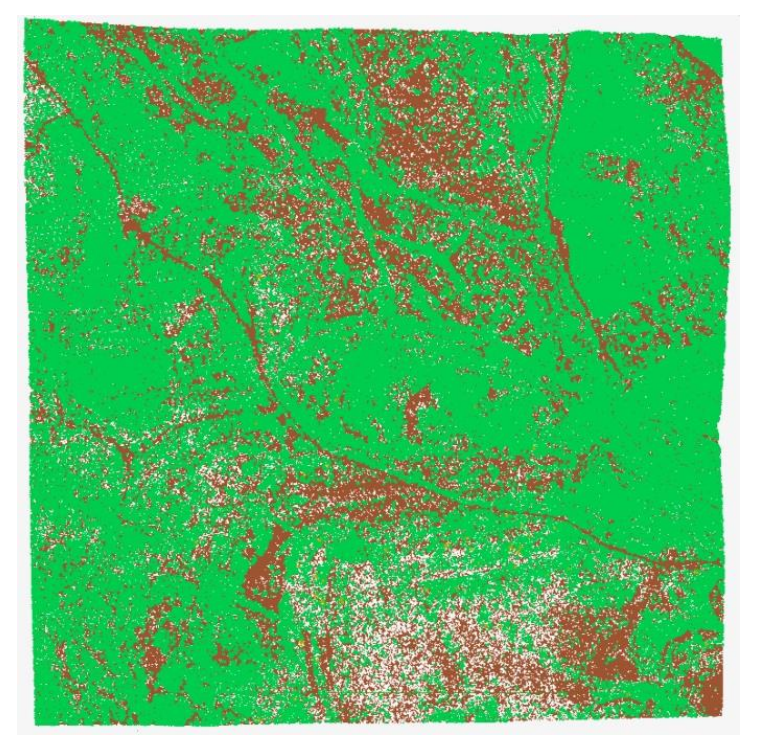

#### Lasgrid

Ce logiciel découpe un nuage de point selon une grille en petites zones, il compte ensuite le nombre de points Lidar dans chacune de ces zones, le résultat obtenu est une image. Chaque pixel de l'image prend comme valeur le nombre de tous les points lidar dans la zone. Nous voulons deux images en sortie une avec le décompte des points sol et l'autre avec le décompte des points végétation afin de déterminer le taux de couvert forestier.

#### Gdal\_calc

Ce logiciel permet d'effectuer un calcul avec les valeurs des pixels contenues dans les deux images précédentes. Ce calcul nous donne l'indicateur pour chaque pixel. Le résultat obtenu est une image de float géo référencée. (cf. Annexe 4)

## c. L'indicateur LIDAR

L'indicateur lidar est un indicateur qui permet d'évaluer le taux de couvert forestier.

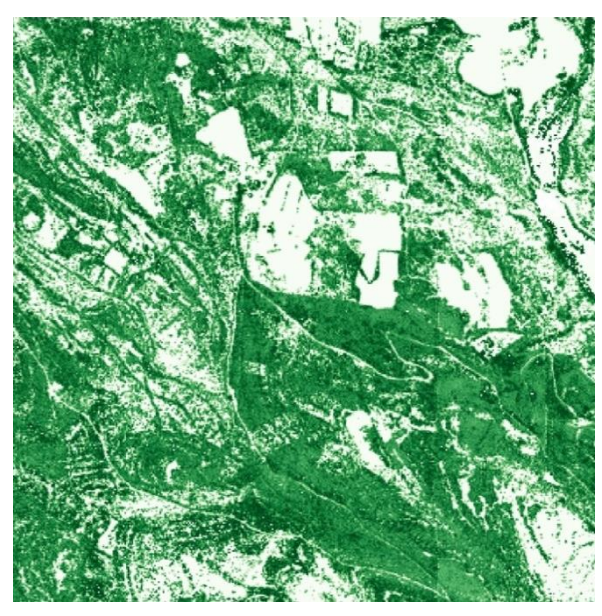

Indicateur Lidar = A/(A + B)

A = sol B =végétation

IL = 0 => pas de sol
IL = 1 => pas de végétation
IL = 0.5 => autant de végétation que de sol

## II. Analyse des résultats

Pour faire le lien entre la vérité terrain et les données lidar, il a fallu calculer l'indicateur lidar sur chaque placette. Nous avons utilisé le logiciel QGIS pour localiser les placettes dans l'image finale du traitement lidar pour ensuite calculer une moyenne des pixels concernés. On obtient l'indicateur lidar de la placette. (cf. Annexes 5 et 6)

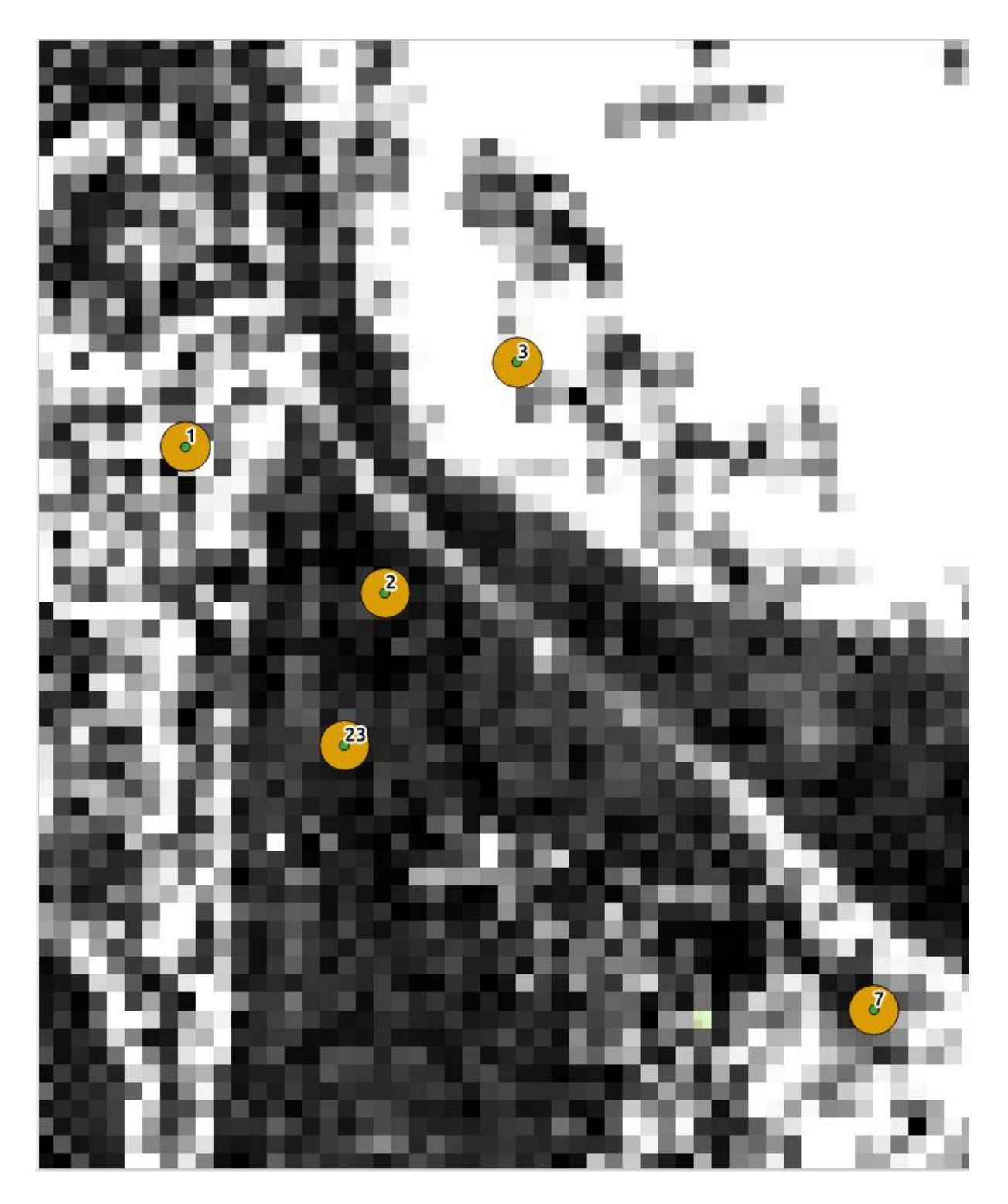

A l'issue de la première partie nous obtenons d'une part l'indicateur de couvert forestier à partir des vues panoramiques faîtes sur chaque placette (IP) et d'autre part la valeur des pixels correspondant à chaque placette panoramique sur les images lidar (IL). Nous cherchons à modéliser le lien entre ces deux indicateurs, nous avons donc choisi de tracer l'IP en fonction de la valeur des pixels lidar pour chaque placette.

Nous avons tout d'abord placé 20 de nos placettes sans différenciation en apprentissage et 4 en contrôle afin de calculer un premier modèle. Puis nous avons séparé les placettes en trois catégories en fonction du peuplement : feuillus, conifères et mélange de feuillus et de conifères.

#### A. Premier Modèle général

Nous avons mis en place un premier modèle linéaire avec toutes les placettes. La droite décrit bien l'alignement des points, nous avons donc une relation de proportionnalité entre IL et IP.

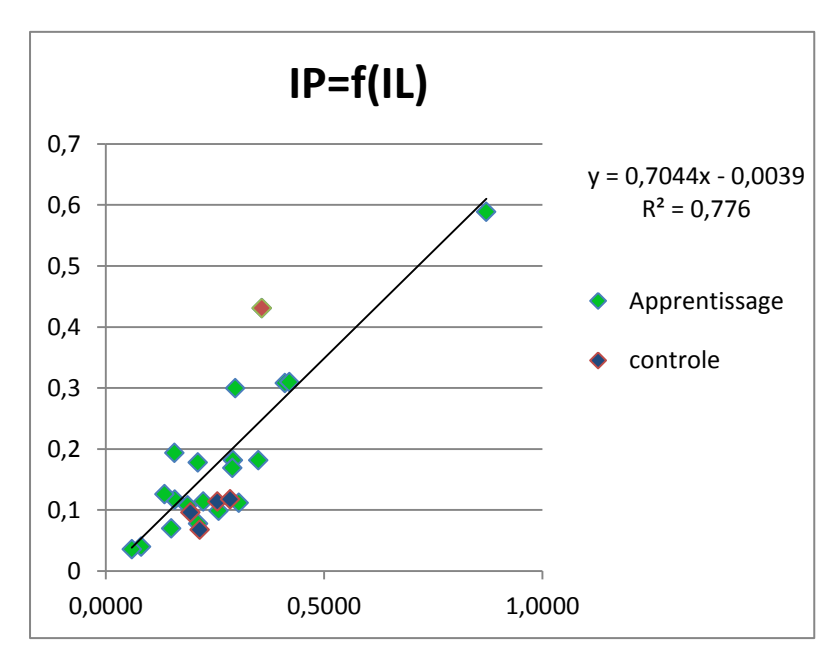

| APPRENTISSAGE | modèle :<br>IP=0,7044*IL-<br>0,0039 | delta<br>(résidu) |  |
|---------------|-------------------------------------|-------------------|--|
| CHA1          | 0,6101                              | 0,0211            |  |
| CHA2          | 0,1451                              | 0,0671            |  |
| CHA5          | 0,2106                              | 0,0986            |  |
| CHA6          | 0,1781                              | 0,0791            |  |
| CHA7          | 0,2852                              | 0,0228            |  |
| CHA8          | 0,2015                              | 0,0195            |  |
| CHA9          | 0,2925                              | 0,0175            |  |
| CHA10         | 0,1448                              | 0,0332            |  |
| CHA11         | 0,2004                              | 0,0314            |  |
| CHA12         | 0,1076                              | 0,0094            |  |
| CHA13         | 0,1532                              | 0,0392            |  |
| CHA14         | 0,0908                              | 0,0352            |  |
| CHA15         | 0,1017                              | 0,0317            |  |
| CHA16         | 0,0531                              | 0,0131            |  |
| CHA17         | 0,2052                              | 0,0948            |  |
| CHA18         | 0,2423                              | 0,0603            |  |
| CHA19         | 0,1281                              | 0,0201            |  |
| CHA20         | 0,1072                              | 0,0868            |  |
| CHA21         | 0,0383                              | 0,0023            |  |
|               |                                     |                   |  |

| POINT ELIMINES |        |        |
|----------------|--------|--------|
| CHA3           |        |        |
| CHA4           | 0,2478 | 0,1832 |

Nous remarquons qu'un point présente un fort résidu (CHA4), nous avons donc reconstruit un modèle en ne le prenant pas en compte. Le coefficient de corrélation s'améliore, on peut donc penser à un problème d'acquisition (nous ne considèrerons plus ce point dans la suite).

| CONTRÔLE |        |        |
|----------|--------|--------|
| CHA22    | 0,1763 | 0,0623 |
| CHA23    | 0,1327 | 0,0367 |
| CHA24    | 0,1477 | 0,0797 |
| CHA25    | 0,1971 | 0,0791 |

|                           |             |                  | IL (grid step 5) |
|---------------------------|-------------|------------------|------------------|
| APPRENTISSAGE IP écart ty |             | écart type pixel | :                |
|                           |             |                  | moyenne          |
| CHA1                      | 0,589       | 0,1969           | 0,8717           |
| CHA2                      | 0,078       | 0,0696           | 0,2115           |
| CHA5                      | 0,112       | 0,0812           | 0,3046           |
| CHA6                      | 0,099       | 0,0490           | 0,2583           |
| CHA7                      | 0,308       | 0,2480           | 0,4104           |
| CHA8                      | 0,182       | 0,1072           | 0,2915           |
| CHA9                      | 0,31        | 0,1168           | 0,4208           |
| CHA10                     | 0,178       | 0,0543           | 0,2111           |
| CHA11                     | 0,169       | 0,1100           | 0,2901           |
| CHA12                     | 0,117       | 0,1534           | 0,1582           |
| CHA13                     | 0,114       | 0,0885           | 0,2231           |
| CHA14                     | 0,126       | 0,0893           | 0,1344           |
| CHA15                     | 0,07        | 0,0558           | 0,1500           |
| CHA16                     | 0,04        | 0,0465           | 0,0810           |
| CHA17                     | 0,3         | 0,1382           | 0,2969           |
| CHA18                     | 0,182       | 0,0649           | 0,3495           |
| CHA19                     | 0,108       | 0,0367           | 0,1874           |
| CHA20                     | 0,194       | 0,0708           | 0,1578           |
| CHA21                     | 0,036       | 0,0423           | 0,0598           |
|                           |             |                  |                  |
| POINT ELIMINES            |             |                  |                  |
| CHA3                      | SANS DONNEE | 0,0310           | 0,9833           |
| CHA4                      | 0,431       | 0,2665           | 0,3573           |
|                           |             |                  |                  |
| CONTRÔLE                  |             |                  |                  |
| CHA22                     | 0,114       | 0,0369           | 0,2559           |
| CHA23                     | 0,096       | 0,0121           | 0,1940           |
| CHA24                     | 0,068       | 0,0657           | 0,2152           |
| CHA25                     | 0,118       | 0,0703           | 0,2853           |

| modèle :<br>IP=0,6752*IL-<br>0,0058 | delta (résidu) |
|-------------------------------------|----------------|
| 0,5828                              | 0,0062         |
| 0,1370                              | 0,0590         |
| 0,1998                              | 0,0878         |
| 0,1686                              | 0,0696         |
| 0,2713                              | 0,0367         |
| 0,1910                              | 0,0090         |
| 0,2783                              | 0,0317         |
| 0,1367                              | 0,0413         |
| 0,1900                              | 0,0210         |
| 0,1010                              | 0,0160         |
| 0,1448                              | 0,0308         |
| 0,0849                              | 0,0411         |
| 0,0955                              | 0,0255         |
| 0,0489                              | 0,0089         |
| 0,1947                              | 0,1053         |
| 0,2302                              | 0,0482         |
| 0,1207                              | 0,0127         |
| 0,1007                              | 0,0933         |
| 0,0346                              | 0,0014         |

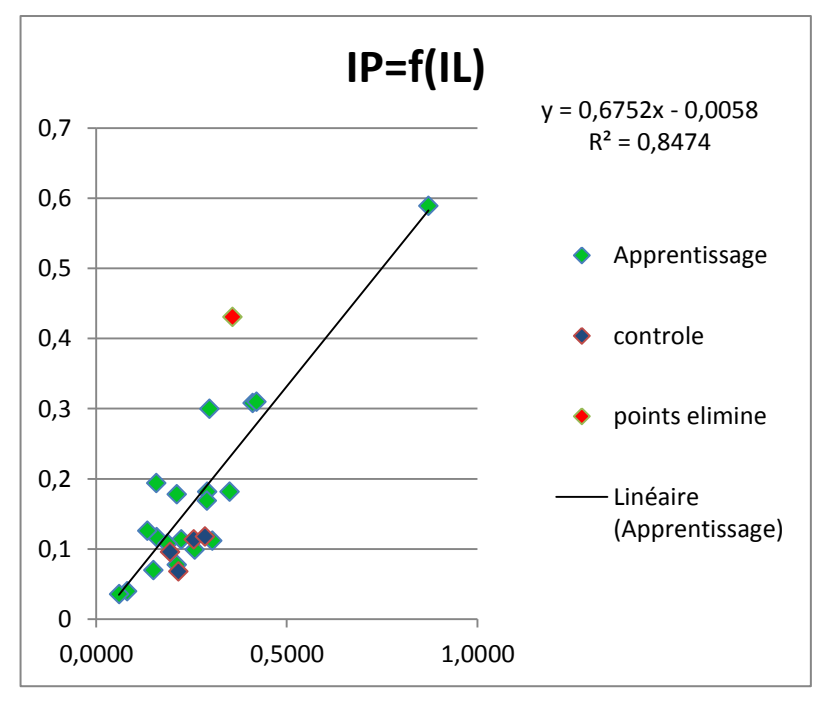

Le résultat calculé par le modèle est en pourcentage de recouvrement (CHA1 a 58% de recouvrement). Les résidus sont au maximum de 10%, et de l'ordre de quelques pourcents.

C'est assez satisfaisant pour un calcul du couvert forestier. Nous avons en effet un coefficient de corrélation de l'ordre de 85%.

| POINTS ELIMINES |        |
|-----------------|--------|
|                 |        |
| 0,2355          | 0,1955 |

|          | 1      |
|----------|--------|
| CONTRÔLE |        |
| 0,1670   | 0,0530 |
| 0,1252   | 0,0292 |
| 0,1395   | 0,0715 |
| 0,1868   | 0,0688 |

## B. Modèles différenciés suivant l'espèce

Nous avons essayé de savoir si l'essence des arbres avait une influence nos calculs. Nous avons donc différencié les feuillus, les conifères et les mélanges.

| APPRENTISSAGE | IP    | écart type pixel | IL (grid step 5) :<br>moyenne | modèle :<br>IP=0,674*IL-<br>0,0178 | delta<br>(résidu) |
|---------------|-------|------------------|-------------------------------|------------------------------------|-------------------|
| CHA1          | 0,589 | 0,1969           | 0,8717                        | 0,5697                             | 0,0193            |
| CHA5          | 0,112 | 0,0812           | 0,3046                        | 0,1875                             | 0,0755            |
| CHA6          | 0,099 | 0,0490           | 0,2583                        | 0,1563                             | 0,0573            |
| CHA7          | 0,308 | 0,2480           | 0,4104                        | 0,2588                             | 0,0492            |
| CHA13         | 0,114 | 0,0885           | 0,2231                        | 0,1326                             | 0,0186            |
| CHA18         | 0,182 | 0,0649           | 0,3495                        | 0,2178                             | 0,0358            |
| CHA19         | 0,108 | 0,0367           | 0,1874                        | 0,1085                             | 0,0005            |
| CHA20         | 0,194 | 0,0708           | 0,1578                        | 0,0885                             | 0,1055            |
| CHA21         | 0,036 | 0,0423           | 0,0598                        | 0,0225                             | 0,0135            |
|               |       |                  |                               |                                    | l                 |
| CONTRÔLE      |       |                  |                               | CONTRÔLE                           |                   |
| CHA24         | 0,068 | 0,0657           | 0,2152                        | 0,1273                             | 0,0593            |
| CHA25         | 0,118 | 0,0703           | 0,2853                        | 0,1745                             | 0,0565            |

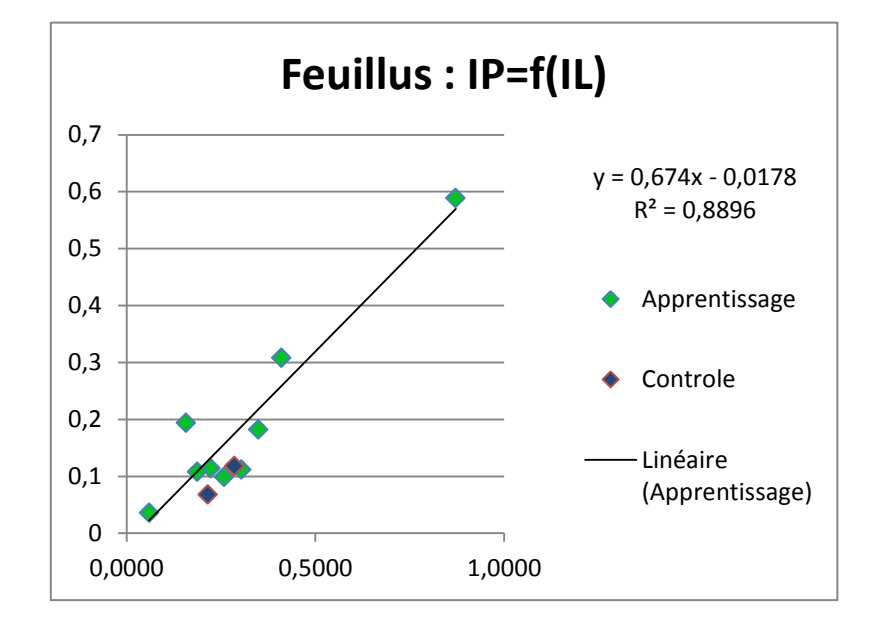

| CONIFERES     |       |                  |                               |                                    |                   |
|---------------|-------|------------------|-------------------------------|------------------------------------|-------------------|
| APPRENTISSAGE | IP    | écart type pixel | IL (grid step 5)<br>: moyenne | modèle :<br>IP=0,969*IL-<br>0,0728 | delta<br>(résidu) |
| CHA2          | 0,078 | 0,0696           | 0,2115                        | 0,1322                             | 0,0542            |
| CHA8          | 0,182 | 0,1072           | 0,2915                        | 0,2098                             | 0,0278            |
| CHA11         | 0,169 | 0,1100           | 0,2901                        | 0,2084                             | 0,0394            |
| CHA12         | 0,117 | 0,1534           | 0,1582                        | 0,0806                             | 0,0364            |
| CHA17         | 0,3   | 0,1382           | 0,2969                        | 0,2150                             | 0,0850            |
|               | _     |                  |                               |                                    | _                 |
| CONTRÔLE      |       |                  |                               | CONTRÔLE                           |                   |

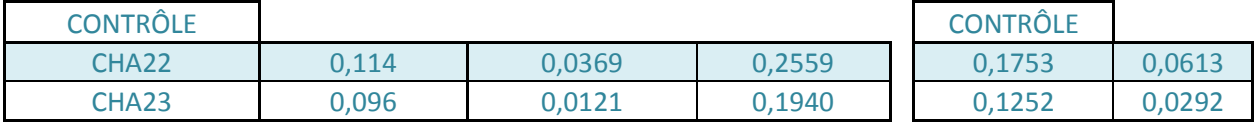

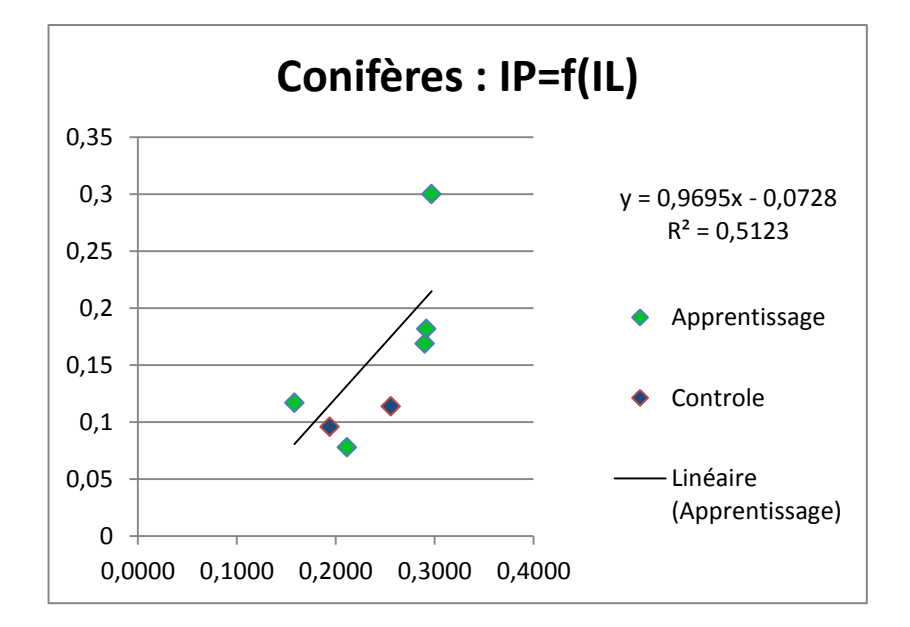

| MELANGE       |       |                  |                               |                                 |                   |
|---------------|-------|------------------|-------------------------------|---------------------------------|-------------------|
| APPRENTISSAGE | IP    | écart type pixel | IL (grid step<br>5) : moyenne | modèle :<br>IP=0,7413*IL+0,0012 | delta<br>(résidu) |
| CHA9          | 0,31  | 0,1168           | 0,4208                        | 0,3131                          | 0,0031            |
| CHA10         | 0,178 | 0,0543           | 0,2111                        | 0,1577                          | 0,0203            |
| CHA14         | 0,126 | 0,0893           | 0,1344                        | 0,1008                          | 0,0252            |
| CHA15         | 0,07  | 0,0558           | 0,1500                        | 0,1124                          | 0,0424            |
|               |       |                  |                               |                                 | •                 |

| CONTRÔLE |      |        |        | CONTRÔLE |        |
|----------|------|--------|--------|----------|--------|
| CHA16    | 0,04 | 0,0465 | 0,0810 | 0,0612   | 0,0212 |

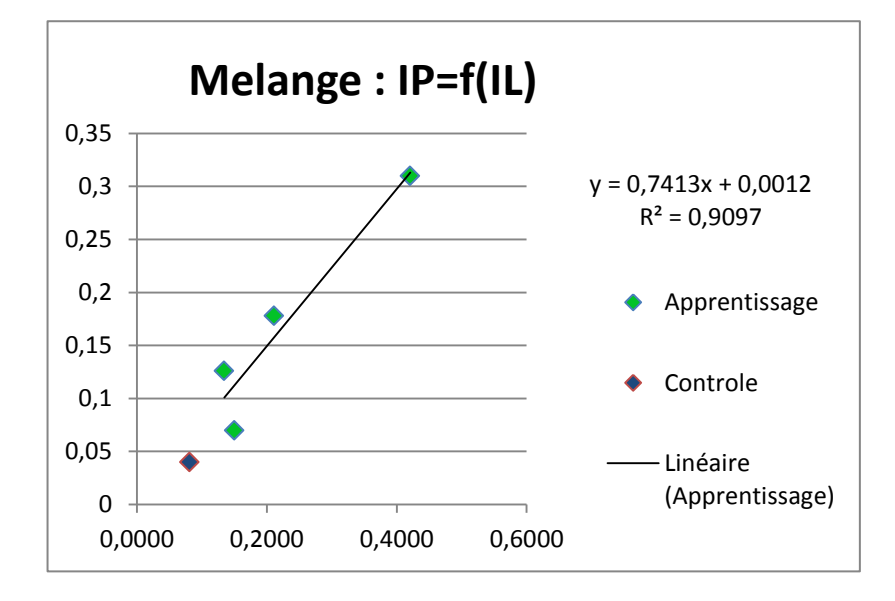

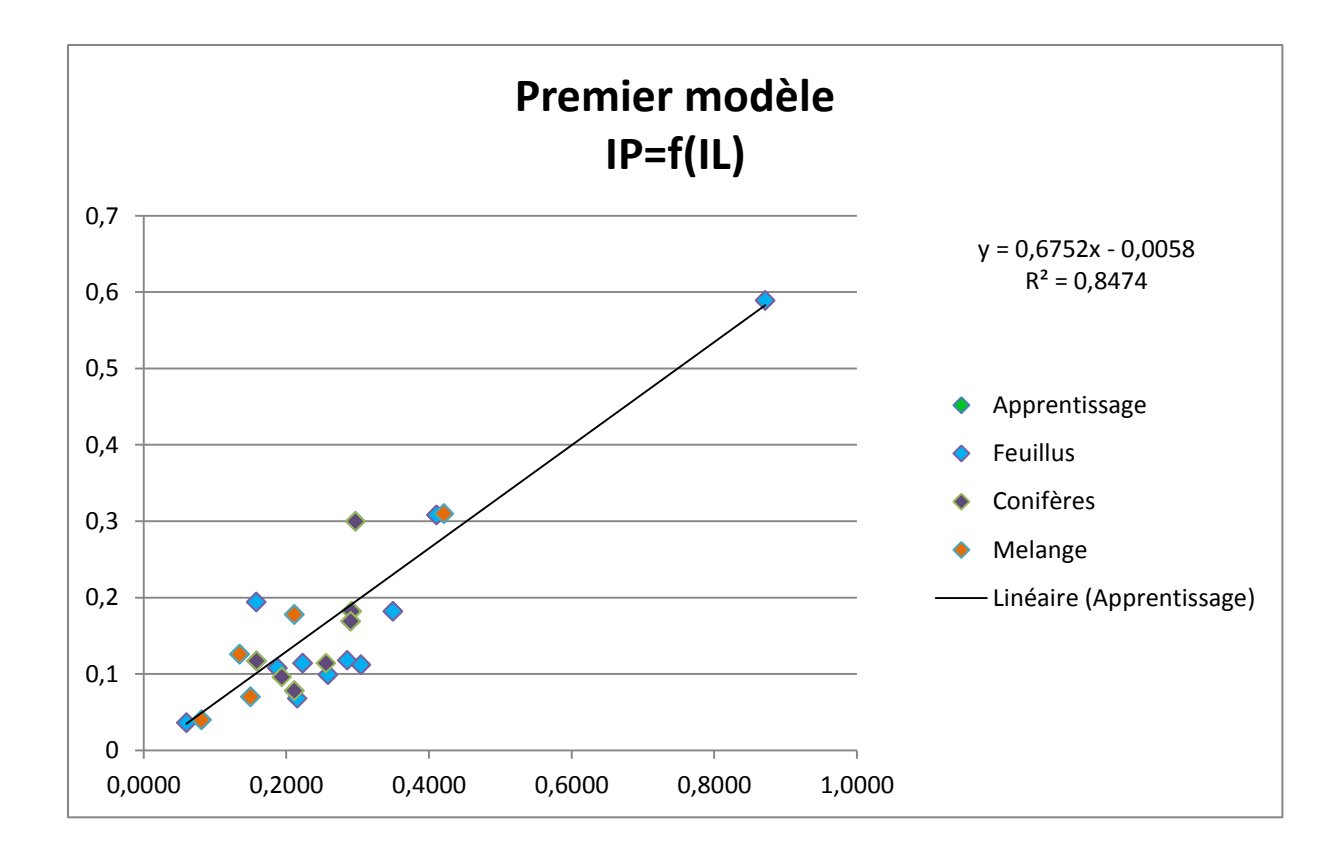

Nous remarquons que la modélisation des conifères se fait plus difficilement que celle des feuillus ou du mélange. Nous avons quelques hypothèses sur cette différence :

- Lors du traitement des photos panoramiques, que ce soit l'export (Enfuse) ou le traitement pas GIMP, la forme des feuilles (aiguilles ou feuilles) influe.
- Lors du traitement des photos panoramiques, le choix du temps d'exposition et le traitement GIMP sont faits manuellement. La forme des feuilles est peut-être plus sensible aux différences de traitement.

Il serait envisageable de faire des tests pour confirmer ou infirmer les hypothèses (automatisation du traitement GIMP, ne pas utiliser la fusion des images lors de l'export). Il faudrait également avoir un échantillon plus important de placettes, nous avons malheureusement manqué de temps pour cela.

## Conclusion

Le premier modèle montre bien qu'il est possible de déterminer le couvert forestier avec la seule donnée Lidar avec une précision de quelques pourcents. Il faudrait étendre cette étude à d'avantages de placettes afin d'avoir un meilleur apprentissage et peut-être même mettre en évidence des différences entre les peuplements. Si plusieurs modèles se dessinent, les données Lidar associées à des données de couvert forestier permettraient de différencier plus facilement les peuplements.

Il nous a manqué une méthode de calcul claire permettant de quantifier la limite entre forêt ouverte et fermée telle qu'elle est décrite dans l'inventaire forestier. Nous aurions pu catégoriser de façon plus précise nos placettes et faire le lien avec la BD forêt.

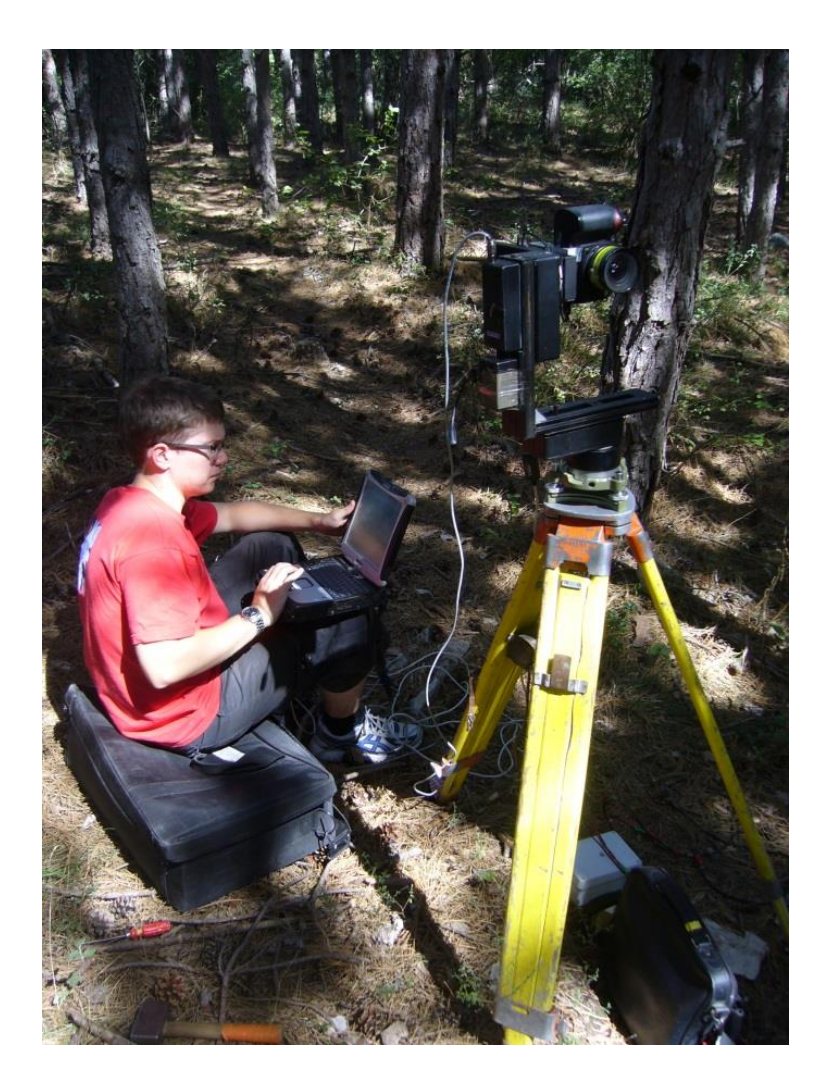

## Tête panoramique

### Réglage de la parallaxe

Le réglage de la parallaxe est essentiel pour que le centre optique de l'appareil photo reste immobile lors de chaque prise de vue.

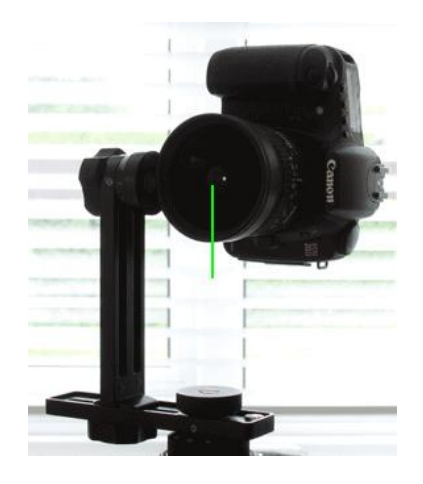

Pour ce réglage, nous visons à travers l'objectif de l'appareil photo un trait vertical placé à une grande distance (>10m) de celui-ci comme une bordure de fenêtre, une antenne ou une arrête d'une maison...

Puis nous plaçons un fil à plomb à quelques pas de l'appareil de telle façon qu'il soit aligné avec le premier trait vertical lointain. Notre but est de déplacer l'appareil photo sur l'axe sur lequel il est accroché jusqu'à ce que les deux traits verticaux soient confondus.

## **Logiciel GIMP**

### Traitement des vues panoramiques

Le traitement des images est la deuxième étape qui suit l'acquisition des vues panoramiques. Elle consiste à différencier tous les pixels ciel des autres pixels. Pour cela nous avons coloré tous les pixels ciel en blanc et tous les autres en noir grâce au logiciel GIMP.

La première manipulation a été de délimiter grossièrement une zone de sol uniquement. Puis nous l'avons coloré en noir grâce au remplissage des couches sélectionnées. Nous devons également colorer des zones de la végétation qui sont très lumineuses (troncs d'arbres) qui pourraient ensuite avoir la même teinte que le ciel.

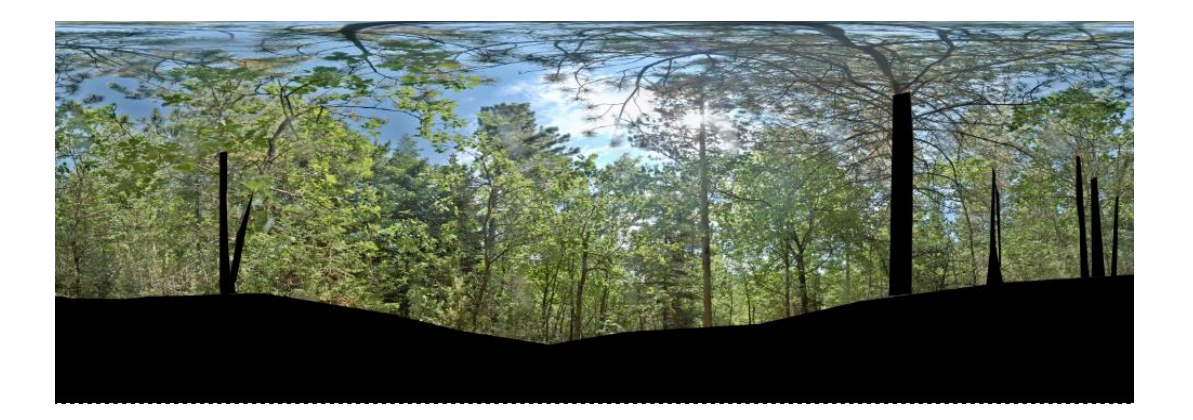

Ensuite dans l'onglet couleur, nous avons ouvert la fenêtre des courbes et nous avons fait varier les canaux r, v, b. Nous avons mis les canaux rouge et vert à zéro puis pour le canal bleu.

| Courbes                                                                                     |                                 |
|---------------------------------------------------------------------------------------------|---------------------------------|
| Ajuster les courbes de couleur<br>[Group 1]-CHA14-150723_0001-00-00001.enfused_CHA14-150723 |                                 |
| Présélections :                                                                             |                                 |
| Ca <u>n</u> al : 💽 Bleu 💌 Réinitialiser le canal 🔚 💽                                        |                                 |
|                                                                                             | Les canaux vert et rouge à zéro |
| Iype de courbe : M Main levée                                                               |                                 |
| Aid <u>e R</u> éinitialiser <u>V</u> alider A <u>n</u> nuler                                |                                 |

Le but est de mettre le canal bleu à zéro sur le premier objet à gauche (sol, végétation) sur la courbe puis de mettre le canal bleu à son maximum pour le deuxième objet (ciel) pour avoir bien deux couleurs distinctes. On compare en même temps à l'image réelle pour s'assurer qu'il n'y ait pas d'erreurs, comme du bleu sur les troncs ou les arbres qui débordent du fait d'une lumière trop importante.

Nous obtenons ainsi une image avec tout le ciel en bleu et tout le reste en noir.

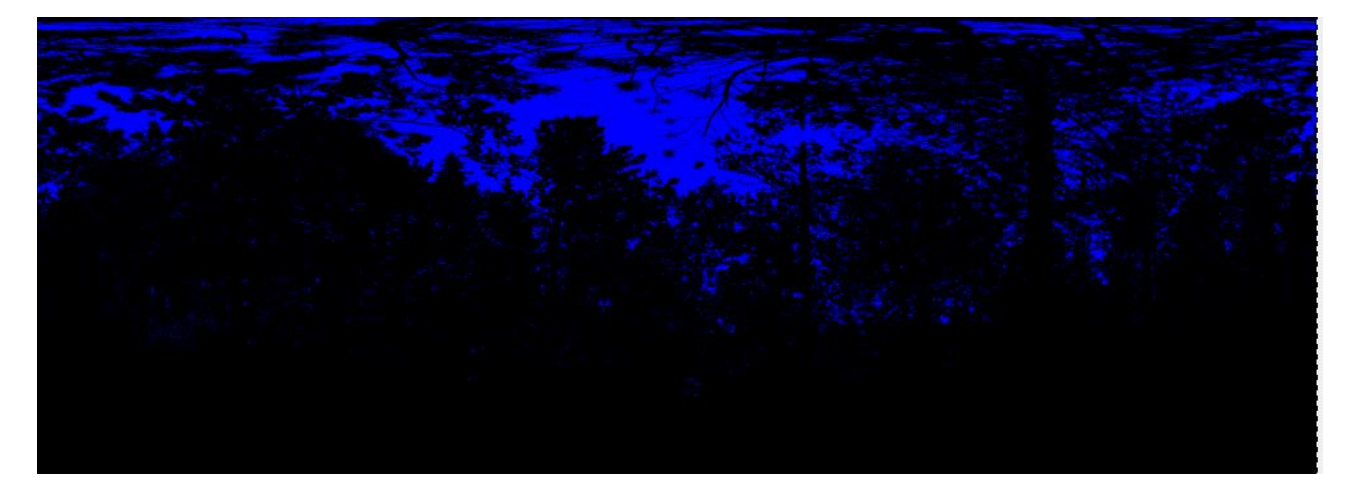

Image différenciée

Pour finaliser ce traitement d'image nous avons remplacé la couleur bleue par du blanc (grâce à l'outil sélection de couleur) pour faciliter la prochaine étape de calcul des pixels.

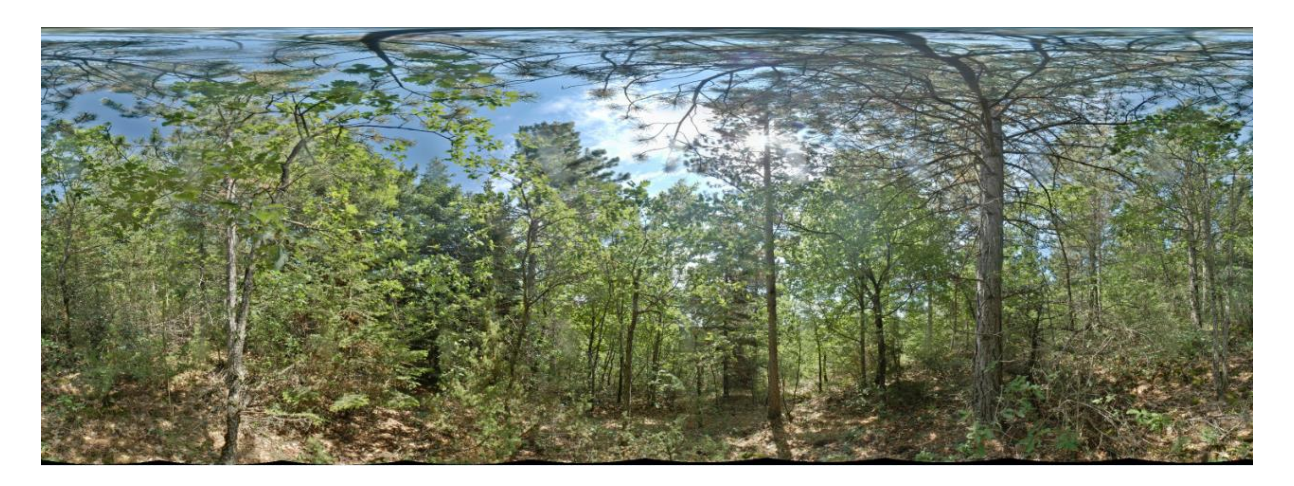

Image réelle

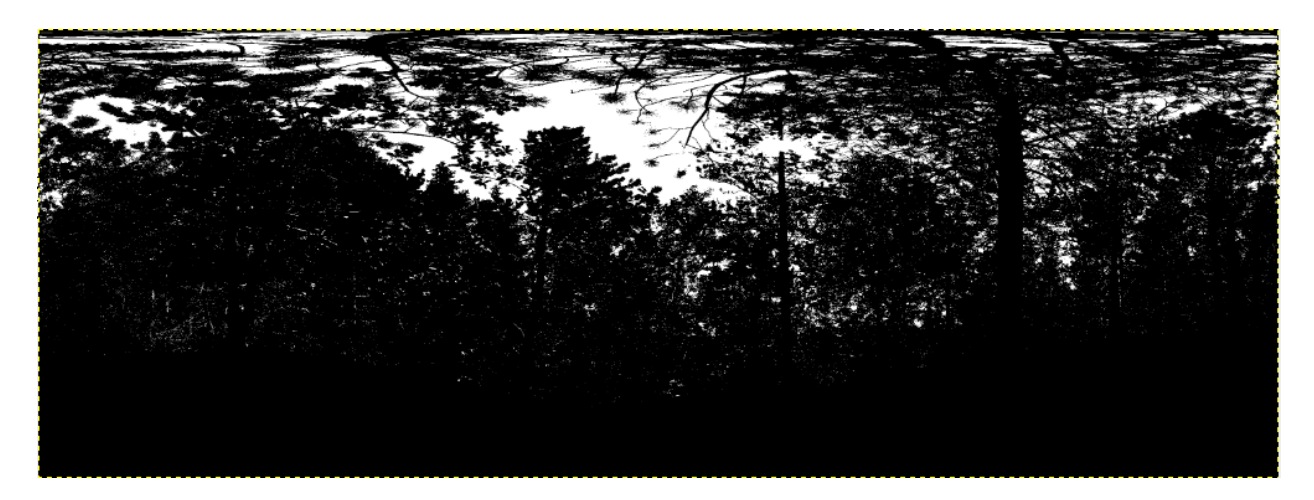

Image résultat

## **Logiciel GIMP**

## Calcul du pourcentage des pixels ciel

Grâce au logiciel GIMP, avec l'outil histogramme, nous avons relevé le pourcentage des pixels ciels sur toutes les images.

Puis nous avons calculé l'indice panoramique IP.

|       | pourcentage de ciel | pourcentage du reste | IP    |
|-------|---------------------|----------------------|-------|
| CHA1  | 58,9                | 41,1                 | 0,589 |
| CHA2  | 7,8                 | 92,2                 | 0,078 |
| CHA4  | 43,1                | 56,9                 | 0,431 |
| CHA5  | 11,2                | 88,8                 | 0,110 |
| CHA6  | 9,9                 | 90,1                 | 0,099 |
| CHA7  | 30,8                | 69,2                 | 0,308 |
| CHA8  | 18,2                | 81,8                 | 0,182 |
| CHA9  | 31                  | 69                   | 0,310 |
| CHA10 | 17,8                | 82,2                 | 0,178 |
| CHA11 | 16,9                | 83,1                 | 0,169 |
| CHA12 | 11,7                | 88,3                 | 0,117 |
| CHA13 | 11,4                | 88,6                 | 0,114 |
| CHA14 | 12,6                | 87,4                 | 0,126 |
| CHA15 | 7                   | 93                   | 0,070 |
| CHA16 | 4                   | 96                   | 0,040 |
| CHA17 | 30                  | 70                   | 0,300 |
| CHA18 | 18,2                | 81,8                 | 0,182 |
| CHA19 | 10,8                | 89,2                 | 0,108 |
| CHA20 | 19,4                | 80,6                 | 0,194 |
| CHA21 | 3,6                 | 96,4                 | 0,036 |
| CHA22 | 11.4                | 88.6                 | 0.114 |
| CHA23 | 9.6                 | 90.4                 | 0.096 |
| CHA24 | 6.8                 | 93.2                 | 0.068 |
| CHA25 | 11.8                | 88.2                 | 0.118 |

## Indice du pixel Lidar

Le but est de déterminer l'indice du pixel correspondant à la placette pano à partir des données lidar.

Pour cela on utilise le logiciel Lasgrid afin de séparer les différents éléments des données LIDAR. Dans notre cas on sépare le sol (indice 2) de la végétation (indice 5).

Nous avons fait varier la valeur du step dans le logiciel Lasgrid afin de déterminer le calque le mieux adapté pour déterminer le plus précisément l'indice du pixel recherché.

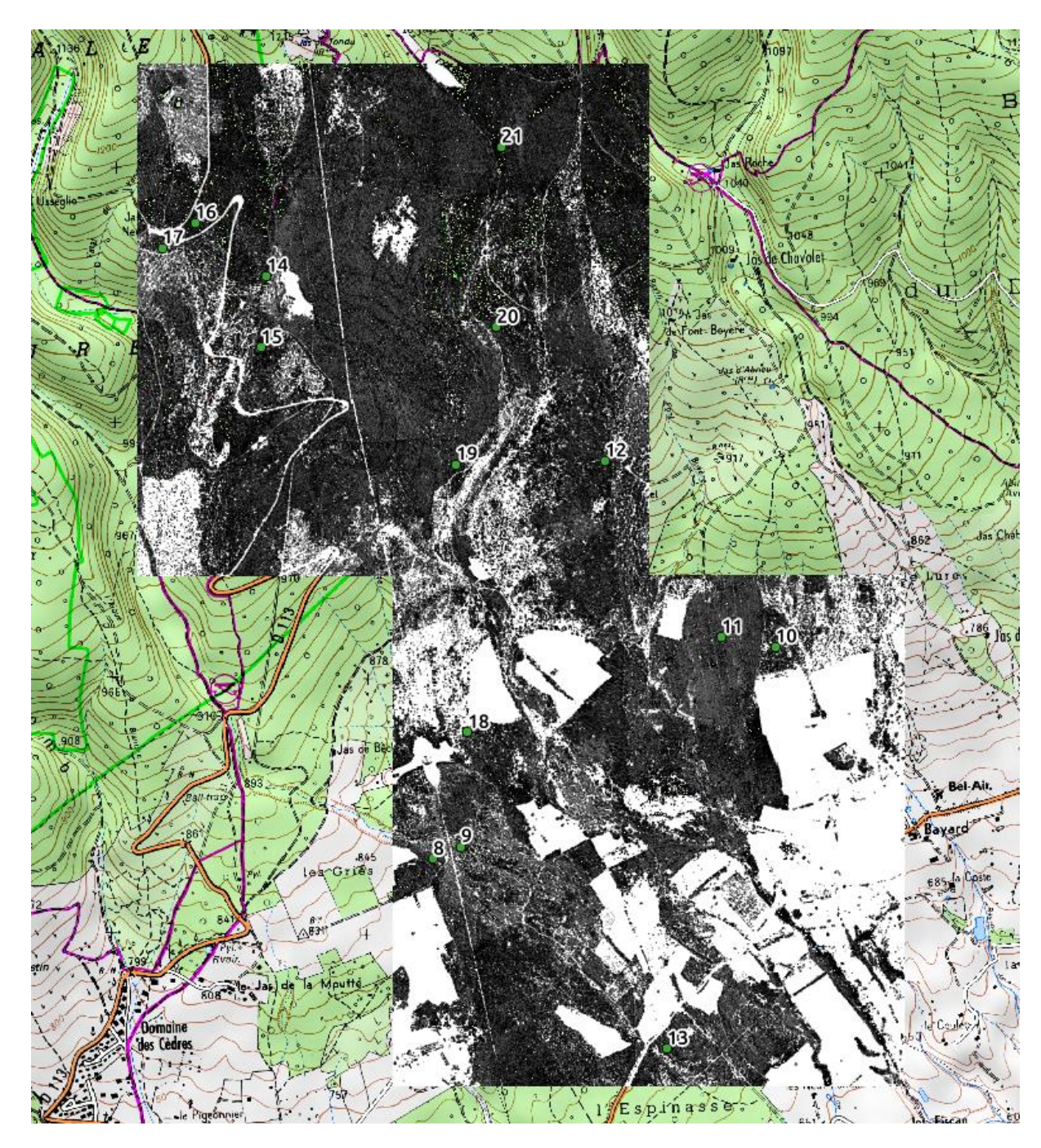

Le logiciel GDAL nous permet de créer les calques. La commande utilisée (pour une image) est :

Gdal\_calc.py –A Forca\_1.tif –B Forca\_1\_v.tif – outfile=result1.tif – calc= "A.astype (float)/ (A.astype (float) +B.astype (float)) " -- type=float32

Avec *calc= "A.astype (float)/ (A.astype (float) +B.astype (float)) ",* on calcule la proportion de sol nu.

On peut ouvrir ces calques dans QGis et pour chaque pixel, on a une valeur codée entre 0 et 1. On utilise l'onglet « identifier les entités ». Une valeur proche de 0 correspond à une zone de végétation tandis qu'une valeur proche de 1 correspond à une zone nue, c'est-à-dire du sol.

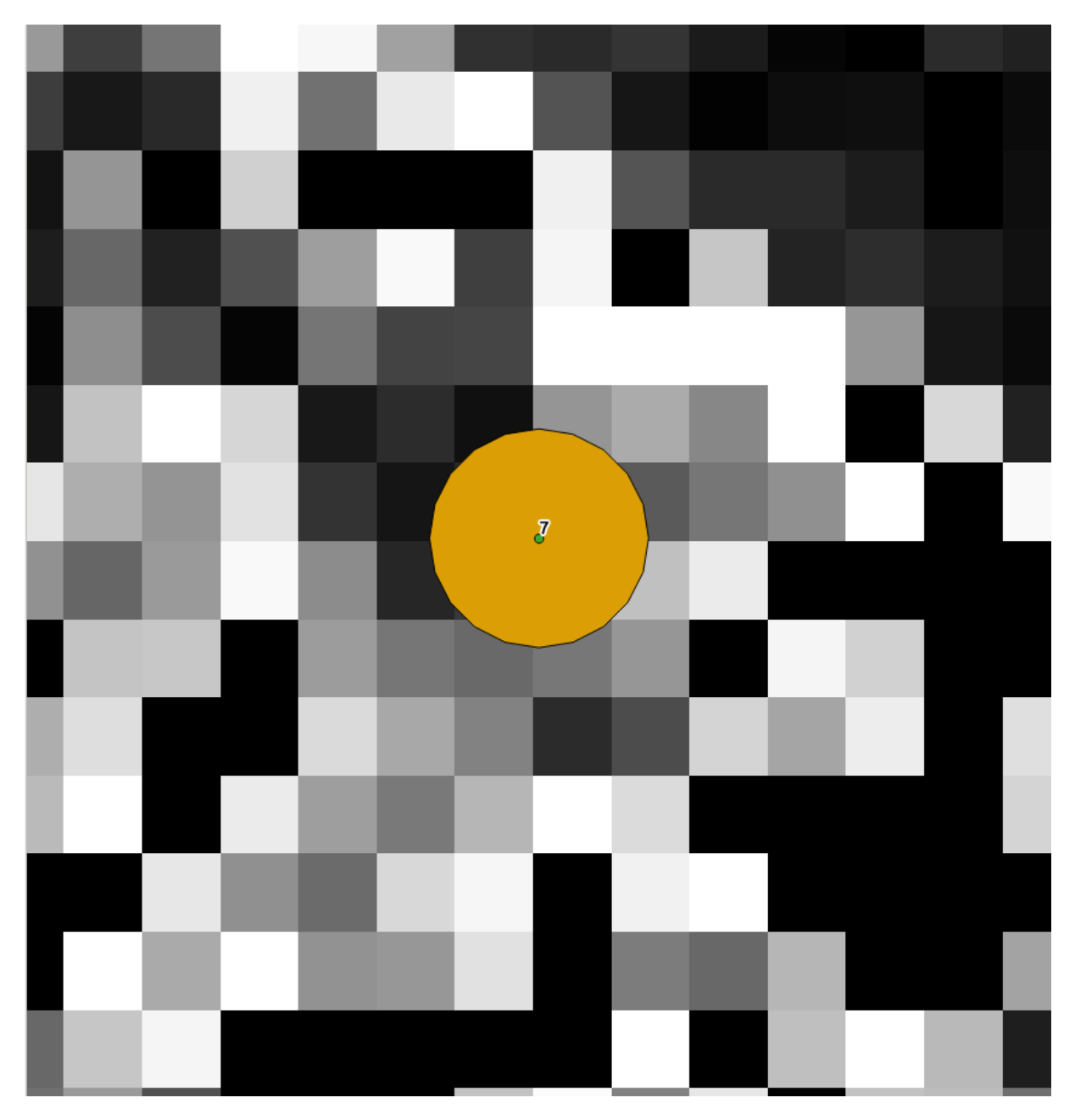

## Calcul des coordonnées des placettes

Après avoir choisi l'emplacement des placettes, il faut pouvoir les localiser précisément afin de comparer l'indice du pixel calculé avec les données lidar et l'indicateur à partir des vues panoramiques.

Nous utilisons le logiciel Leica Geo Office pour calculer les coordonnées planes (en Lambert93). Certains points présentaient toutefois des ambiguïtés trop importantes. Nous avons donc calculé les coordonnées de ces points avec l'outil RtkPost (voir script ci-dessous).

Dans la console de spyder :

import numpy as np import pandas as pd ###lecture du ficher### path="..." <- chemin pour le fichier d'entree ou de sortie de RTKPOST (faire glisser le fichier dans la console) tete=["GPST\_date","GPST\_time","x-ecef","y-ecef","zecef","Q","ns","sdx","sdy","sdz","sdxy","sdyz","sdyz","age","ratio"] df=pd.read\_csv(path,delim\_whitespace=True, comment="%",names=tete,header=0) ###calcul de la variance### df['sigma']=df['sdx']\*\*2+df['sdy']\*\*2+df['sdz']\*\*2 df['sigma']=np.sqrt(df['sigma']) *df*['v']=1/(*df*['sigma']\*\*2) ###calcul des coordonnées### x=np.average(df['x-ecef'],weights=df['v']) y=np.average(df['y-ecef'],weights=df['v']) z=np.average(df['z-ecef'],weights=df['v'])

| Coordonnées planes placettes |     |            |            |           |              |              |
|------------------------------|-----|------------|------------|-----------|--------------|--------------|
| Nom                          | , I | E          | N Hellips  |           |              |              |
|                              | 1   | 918757,213 | 6321108,42 | 734,535   |              |              |
|                              | 7   | 918950,387 | 6320950,18 | 713,756   |              |              |
|                              | 6   | 919106,629 | 6320889    | 683,374   |              |              |
|                              | 5   | 919164,793 | 6320325,69 | 668,383   |              |              |
|                              | 4   | 918858,776 | 6320593,09 | 704,482   | Calculóos av | ec Leica Geo |
|                              | 3   | 918850,431 | 6321132,03 | 713,343   | Office       |              |
|                              | 17  | 923093,014 | 6335280,72 | 1190,462  | 011          | lice         |
|                              | 2   | 918813,321 | 6321067,29 | 728,618   |              |              |
|                              | 13  | 925070,156 | 6332146,78 | 749,827   |              |              |
|                              | 20  | 924403,959 | 6334969,77 | 1072,9962 |              |              |
|                              | 24  | 919238,149 | 6320901,94 | 648,6564  |              |              |
|                              | 25  | 919015,892 | 6321618,93 | 682,4768  |              |              |
|                              |     |            |            |           |              |              |
|                              | 8   | 924155,259 | 6332889,13 | 871,272   |              |              |
|                              | 9   | 924264,024 | 6332937,64 | 864,36    |              |              |
|                              | 10  | 925495,178 | 6333719,57 | 873,847   |              |              |
|                              | 11  | 925283,981 | 6333756,37 | 876,662   |              |              |
|                              | 12  | 924828,15  | 6334446,8  | 987,249   |              |              |
|                              | 14  | 923502,202 | 6335169,85 | 1133,228  | Calculées a  | vec RtkPost  |
|                              | 15  | 923479,277 | 6334890,03 | 1129,051  |              |              |
|                              | 16  | 923220,959 | 6335378,19 | 1202,445  |              |              |
|                              | 18  | 924289,807 | 6333384,8  | 881,152   |              |              |
|                              | 19  | 924244,237 | 6334433,22 | 1009,986  |              |              |
|                              | 21  | 924422,002 | 6335675,06 | 1137,437  |              |              |
|                              | 22  | 919390,677 | 6320918,8  | 636,438   |              |              |
|                              | 23  | 918801,885 | 6321024,45 | 735,017   |              |              |

## **Création de Buffer**

Dans QGis, nous créons des buffers sur les placettes afin d'avoir un modèle proche de la vérité terrain. A partir du calque créé avec Gdal.calc, on obtient une moyenne des valeurs du pixel (IL). La zone de la placette sur le calque correspond mieux à la zone des vues panoramiques. Le modèle sera donc plus précis.

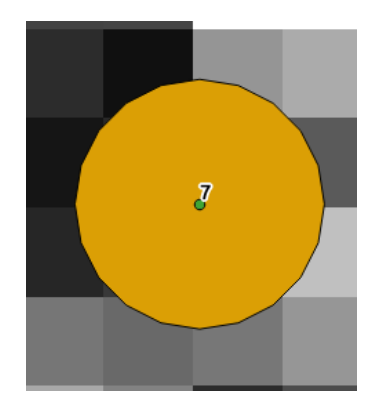

Pour calculer la moyenne de la valeur des pixels situés dans le buffer, le script est le suivant :

#! /usr/bin/python import sys from rasterstats import zonal stats import csv # arg1: vector file # arg2: raster file #stats = zonal\_stats(sys.argv[1], sys.argv[2], stats=['mean', 'std']) #'majority' stats = zonal\_stats(sys.argv[1], sys.argv[2], stats='\*') #copy\_properties=True #print(stats); #recupérer la valeur de la moyenne, si la zone en question est ouverte, recalculer #avec un autre rayon pour le buffer -> 2 fichiers buffer en entrée with open(sys.argv[3], 'w') as outfile: fp = csv.DictWriter(outfile, sorted(stats[0].keys())) fp.writeheader() fp.writerows(stats)